<u>設定ガイド</u>

T Solution Company TechnoFlash Corporation 有限会社 テクノフラッシュ https://www.tfcworld.co.jp E-Mail info@tfcworld.co.jp

2023年6月30日訂正

# ZED-F9P GNSSレシーバ

### 目 次

| I. 2周波RTK 向けの設定          | • | • | • | • | • | • | • | 2  |
|--------------------------|---|---|---|---|---|---|---|----|
| 1. レシーバとパソコンの接続          |   | • | • | • | • | • | • | 2  |
| 2. F9Pの初期化               | • | • | • | • | • | • | • | 3  |
| 3.NMEAの出力停止              | • | • | • | • | • | • | • | 4  |
| 4.通信ポートの設定               | • | • | • | • | • | • | • | 5  |
| 5. RTKの設定                | • | • | • | • | • | • | • | 7  |
| 6. NMEAのプロコル設定           | • | • | • | • | • | • | • | 8  |
| 7.メッセージの出力設定             | • | • | • | • | • | • | • | 9  |
| 8.ナビゲーションの設定             | • | • | • | • | • | • | • | 11 |
| 9.基準局のアンテナ位置の設定          | • | • | • | • | • | • | • | 12 |
| 10.データ出力間隔の設定            | • | • | • | • | • | • | • | 13 |
| 11.設定値の書込み               | • | • | • | • | • | • | • | 14 |
| 12.使用衛星の設定               | • | • | • | • | • | • | • | 15 |
| 13.設定値の保存                | • | • | • | • | • | • | • | 16 |
|                          |   |   |   |   |   |   |   |    |
| II. RTKLIB-RTKNAVI 向けの設定 |   | • | • | • | • |   | • | 17 |

### □ I. 2 周波 RTK 向けの設定

以降の説明は、「ZED-F9P GNSS レシーバ」を使って2周波 RTK で測位する事を前提としています。 設定には u-blox の u-center (19.01 以降)を使います。

 レシーバとパソコンの接続 レシーバとパソコンの USB ポートを USB ケーブルで接続し、デバイスマネージャーのポート(COM と LPT)で割り当てられた仮想 COM ポートのポート番号を確認します。 u-centerの接続先の設定メニューで、割り当てられた仮想 COM ポートを選択します。通信速度は 「115200Bps」を推奨します。

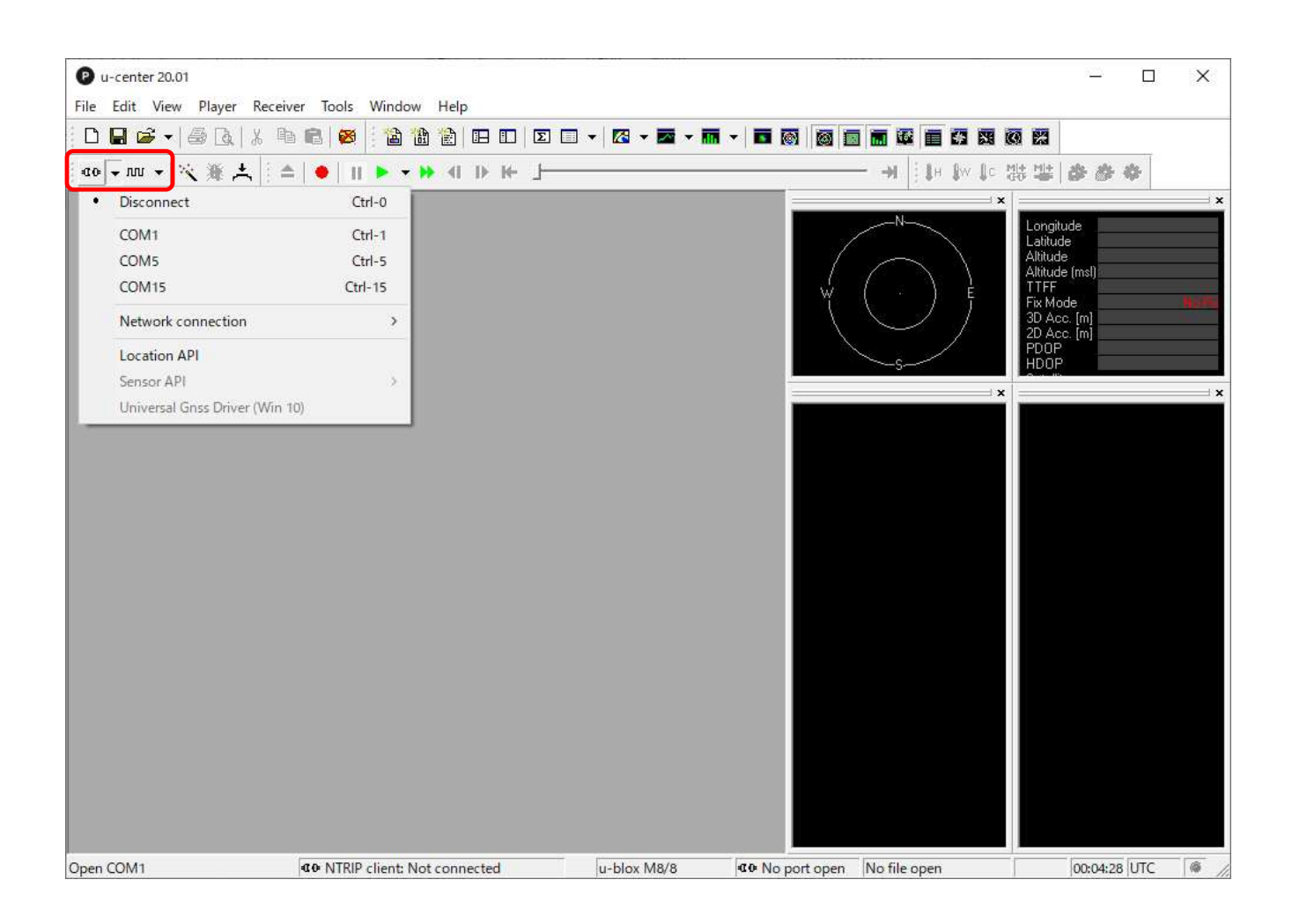

□ 接続が完了すると以下の赤枠内のアイコンが「緑色」に変わります。

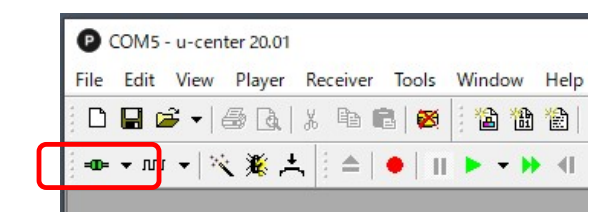

### 2. F9P の初期化

F9P を初期の状態に戻す場合に使用します。

- ① メニューの「View」から「Configuration View (Ctrl+F9)」を選択します。
- ② 左の設定項目から「CFG」を選択します。
- ③ 右の設定項目の「Revert to default configuration」を選択します。
- ④ 右の設定項目の「Devices」に表示されている全ての項目を選択します。
- ⑤ 設定が終わったらウィンドウの左下の「Send」をクリックし設定を終えます。

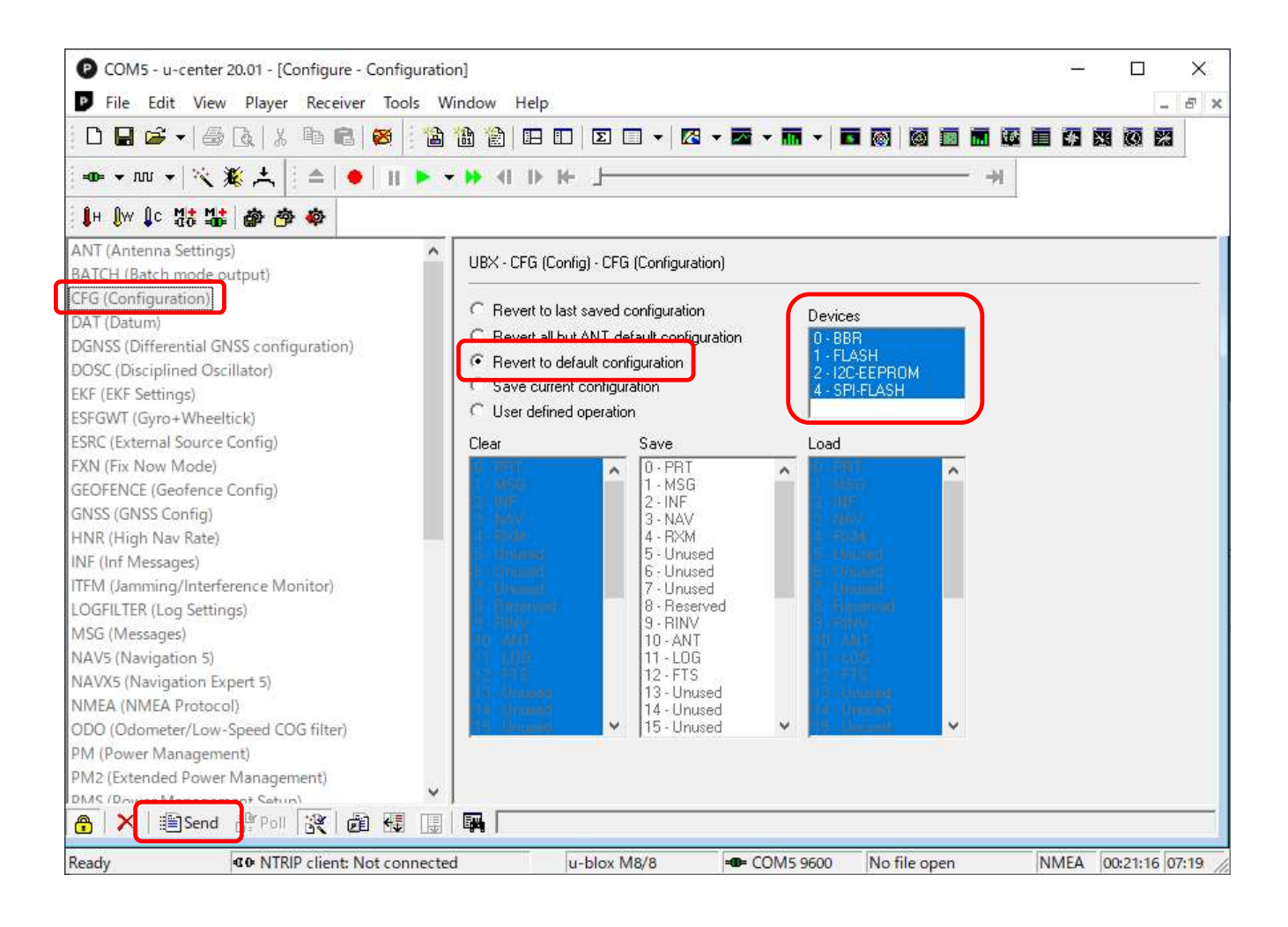

# NMEA の出力停止 全ての NMEA 出力を停止したい場合(設定時に邪魔な時など)に使用します。

- ① メニューの「View」から「Messages View (F9)」を選択します。
- ② 左の設定項目の一番上の「NMEA」を選択し、右クリックします。
- ③ 表示されたメニューから「Disable Child Messages」を選択します。

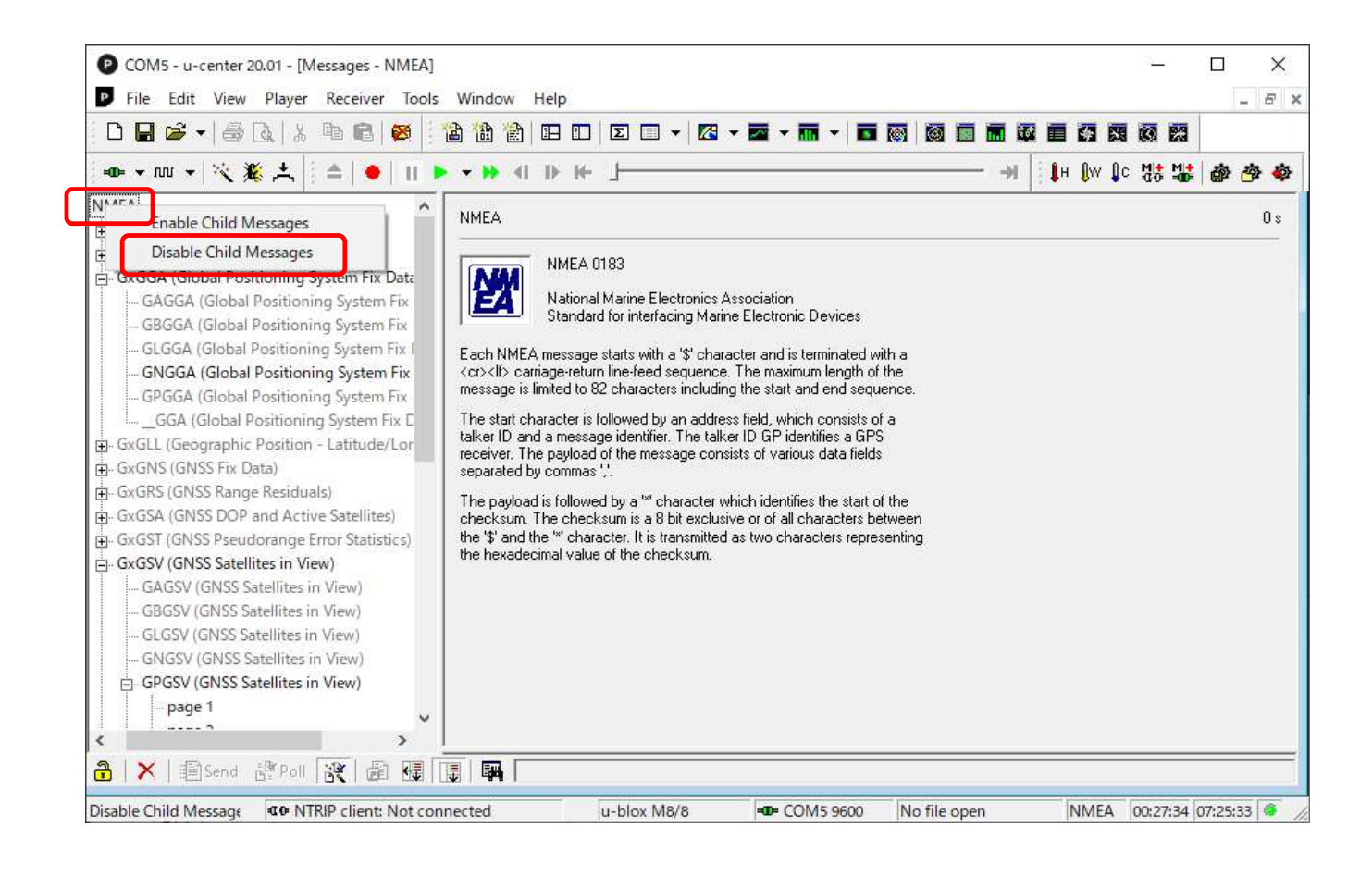

- □1.「Disable Child Messages」を選択すると全ての NMEA メッセージの出力が停止し、メニュー がグレーアウトになります。
- □2.「Enable Child Messages」を選択すると全ての NMEA メッセージの出力が開始されます。
- □3. 出力停止/出力開始の設定でメッセージ出力 (MSG) の NMEA (F0-00 ~ F0-0F) の設定内容 が変わりますので注意してください。

# 4. 通信ポートの設定 使用する通信ポート(デバイス)の設定を行います。

- ① メニューの「View」から「Configuration View (Ctrl+F9)」を選択します。
- ② 左の設定項目から「PRT」を選択します。
- 3 右の設定項目の「Target」からデバイスを選択します。
   選択したデバイスの「Protocol in/out」や「Baudrate」を設定します。
- ④ 設定が終わったらウィンドウの左下の「Send」をクリックします。
   本設定は、デバイスの設定毎に「Send」をクリックしてください。

| File Edit View Player Receiver Tools                                                                                                    | Window H                                                                                                    | elp                                                                                          |                  |              |       |       |     | 5 X          |
|----------------------------------------------------------------------------------------------------|----------------------------------------------------------------------------------------------------|----------------------------------------------------------------------------------------------|------------------|--------------|-------|-------|-----|--------------|
|                                                                                                    | 1a 1a 1a 1                                                                                                    |                                                                                              | • m • n 🛛 🕅      |              | 63 89 | 0 23  |     | 1999 II 1999 |
| :=====:::::::::::::::::::::::::::::::                                                                                                    | • • • • •                                                                                                    |                                                                                              |                  | — → ÷∎н      | Aw Lo | Mt Mt | a 4 | -<br>        |
|                                                                                                    | Al UBX - CFG (Co<br>Target<br>Protocol in<br>Protocol out<br>Baudrate<br>Databits<br>Stopbits<br>Parity<br>Bit Order | I - UART1       none       5 - RTCM3       115200       8       1       None       LSB First | ·<br>·<br>·<br>· | →          H | ₿w ₿c |       | 0   |              |
| SMGR (Sync Manager Config)<br>TMODE (Time Mode)<br>TMODE2 (Time Mode 2)<br>TMODE3 (Time Mode 3)<br>TP (Timepulse)<br>TP5 (Timepulse 5)<br>TXSLOT (Tx Time Slots)<br>USB (Universal Serial Bus)<br>VALDEL (Delete Configuration Item Values)<br>VALDEL (Delete Configuration Item Values)<br>VALDET (Configuration Item Values)<br>VALOET (Configuration Item Values) | Extended '<br>TX-Ready Fr<br>Enable<br>Inverse<br>Threshold<br>PIO                                                   | TX timeout (>=FW7.00)<br>eature (>=FW7.00)<br>Polarity (low-active)<br>0                     |                  |              |       |       |     | ~            |

#### 4. 1 Base の設定内容

# F9P モジュールの負荷の軽減のため、下表のとおりに設定してください。

| No | デバイス          |                |   | 設定内容           |
|----|---------------|----------------|---|----------------|
| 1  | USB           | • Protocol in  | ⇒ | 0 – UBX        |
|    |               | • Protocol out | ⇒ | 0+1 - UBX+NMEA |
| 2  | UART1         | • Protocol in  | ⇒ | none           |
|    |               | • Protocol out | ⇒ | 5 - RTCM3      |
|    |               | • Baudrate     | ⇒ | 115200         |
| 3  | I2C/UART2/SPI | • Protocol in  | ⇒ | none           |
|    |               | • Protocol out | ⇒ | none           |

### □ UART2 は「UBX」未対応ですので注意してください。

# 4. 2 Rover の設定内容

```
F9P モジュールの負荷の軽減のため、下表のとおりに設定してください。
```

| No | デバイス    |                              | 設定内容           |
|----|---------|------------------------------|----------------|
| 1  | USB     | • Protocol in ⇒              | 0 – UBX        |
|    |         | • Protocol out $\Rightarrow$ | 0+1 - UBX+NMEA |
| 2  | UART1   | • Protocol in ⇒              | none           |
|    |         | • Protocol out $\Rightarrow$ | 1 - NMEA       |
|    |         | •Baudrate ⇒                  | 115200         |
| 3  | UART2   | • Protocol in ⇒              | 5 - RTCM3      |
|    |         | • Protocol out $\Rightarrow$ | none           |
|    |         | •Baudrate ⇒                  | 115200         |
| 4  | I2C/SPI | • Protocol in ⇒              | none           |
|    |         | • Protocol out $\Rightarrow$ | none           |

□ UART2は「UBX」未対応ですので注意してください。

### 5. RTK の設定

「RTK fixed」を設定します。

- ① メニューの「View」から「Configuration View (Ctrl+F9)」を選択します。
- ② 左の設定項目から「DGNSS」を選択します。
- ③ 右の設定項目から「3 = RTK fixed …」を選択します。
- ④ 設定が終わったらウィンドウの左下の「Send」をクリックし設定を終えます。

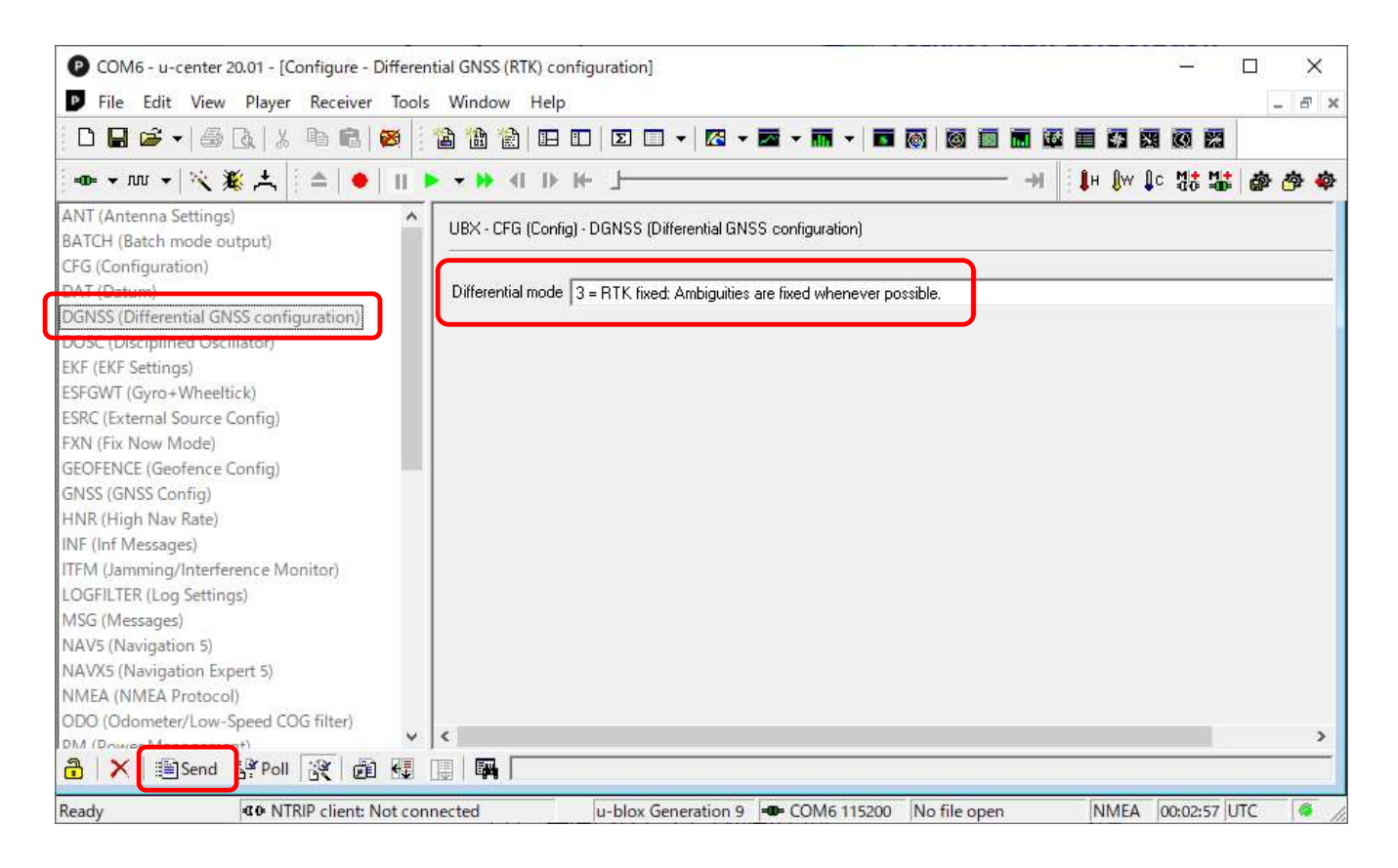

- □1. RTK を行う場合は、基線長(基準局との距離)が10Km以内になるような場所に基準局を 設置してください。
- □2.「2 = RTK float」を設定すると測位値の飛びやミス Fix を避ける事ができますが、Fix する事(Float 状態で Fix しません)はありませんのでご注意ください。

# 6. NMEA のプロトコル設定 NMEA のプロトコルを設定します。

- ① メニューの「View」から「Configuration View (Ctrl+F9)」を選択します。
- ② 左の設定項目から「NMEA」を選択します。
- ③ 右の設定項目から NMEA のプロトコルを設定します。
- ④ 設定が終わったらウィンドウの左下の「Send」をクリックし設定を終えます。

|                                                                                                    | • 🔁 🗃 🖀   🖿 🗉   Σ 🔲 ▾ 🗖 ▾ 🗖 ▾ 🗖                                                                                                    |                                                                                                    |                                                                                                    | **              |                |
|----------------------------------------------------------------------------------------------------|----------------------------------------------------------------------------------------------------|----------------------------------------------------------------------------------------------------|----------------------------------------------------------------------------------------------------|-----------------|----------------|
| 🚥 🕶 m \star 🖹 🌋 🔆 🗎 🔴                                                                                                    | II 🕨 🕶 🖬 🖛 I 🛏 🖊 🖊 🖊 🖊 🖊                                                                                                    |                                                                                                    | ->  🚺 🕴 🕼 🖓 🖡                                                                                                    | 11 d            | 8 <del>1</del> |
| HNR (High Nav Rate)<br>NF (Inf Messages)<br>TFM (Jamming/Interference Monitor)                                                                                                    | UBX - CFG (Config) - NMEA (NMEA Protocol)                                                                                                    |                                                                                                    |                                                                                                    |                 | 68 s           |
| LOGFILTER (Log Settings)<br>MSG (Messages)<br>NAV5 (Navigation 5)<br>NAV6 (Navigation Expert 5)<br>NMEA (NMEA Protocol)<br>ODO (Odometer/Low Speed COG filter)<br>PM (Power Management)<br>PM2 (Extended Power Management)<br>PMS (Power Management Setup) | CFG-NMEA-DATA2                                                                                                    | GNSS to filter out:                                                                                                    | ☐ GPS<br>☐ SBAS<br>☐ QZSS<br>☐ GLONASS<br>☐ BeiDou<br>☐ Galileo                                                            |                 |                |
| PRT (Ports)<br>PWR (Power)<br>PATE (Rates)<br>PROV (Remote Inventory)<br>PROV (Reset)<br>PROV (Receiver Manager)<br>PROV (Receiver Manager)<br>PROV (SPAC Settings)<br>PROV (Sync Manager Config)<br>PMODE (Time Mode)                                     | NMEA Version 4.10<br>Max SVs per<br>Talker Id 0 - Standard<br>Mode Flags<br>Compatibility mode<br>Consider mode<br>Strict limit 82 chars max | Numbering used for SVs<br>not supported by NMEA<br>Main Talker ID<br>GSV Talker ID<br>BeiDou Talker ID<br>Remember to set<br>ID in Tools->Prefe | 0 - Strict (not output)<br>0 - System dependent<br>0 - GNSS Specific<br>he NMEA parser's custom ta<br>rences (Generic Tab) | )<br>)<br>alker |                |

□ 以下を設定してください。

- ・プルダウンリストで「CFG-NMEA-DATA2」を選択してください。
- ・「NMEA Version」で「4.10」を選択してください。
- ・「Mode Flags」の「High Precision Mode」を ✔ してください。

# 7. メッセージの出力設定

出力するメッセージの選択と出力デバイスの設定を行います。

- ① メニューの「View」から「Configuration View (Ctrl+F9)」を選択します。
- ② 左の設定項目から「MSG」を選択します。
- ③ 右の設定項目の「Message」から出力するメッセージを選択します。
- ④ メッセージ出力に使用するデバイスを選択(複数選択可能)します。
- ⑤ メッセージ出力設定が終わったらウィンドウの左下の「Send」をクリックします。 本設定は、メッセージ出力の設定毎に「Send」をクリックしてください。

| Image: Severe prove prove provide provide prov | ×     |
|----------------------------------------------------------------------------------------------------|-------|
| Image: Instruct of the second second sec | - 0 4 |
| ANT (Antenna Settings)<br>BATCH (Batch mode output)<br>CFG (Configuration)<br>DAT (Datum)<br>DGNSS (Differential GNSS configuration)<br>DOSC (Disciplined Oscillator)<br>EKF (EKF Settings)<br>ESFGWT (Gyro+Wheeltick)<br>ESRC (External Source Config)<br>FXN (Fix Now Mode)<br>GEOFENCE (Geofence Config)<br>HNR (High Nav Rate)<br>HST (High Nav Rate)                                                                                                    | 🕸 🏟   |
| INF (Inf Messages)<br>ITFM (Jamming/Interference Monitor)<br>LOGEII TER (Leg Cettings)<br>MSG (Messages)<br>NAVS (Navigation 5)<br>NAVX5 (Navigation Expert 5)<br>NMEA (NMEA Protocol)<br>ODO (Odometer/Low-Speed COG filter)<br>PM (Power Management)<br>PM2 (Extended Power Management)<br>PM3 (Power Management Setup)                                                                                                    | 147 s |
|                                                                                                    |       |

#### 7.1 NMEA の出力設定

# F9P モジュールの負荷軽減のため、下表のように設定してください。

| No | メッセージの選択         | デバイスの選択                                                    |
|----|------------------|------------------------------------------------------------|
| 1  | FO-OO NMEA GxGGA | Baseの場合 ⇒ USB のみを ✔ する。<br>Rover の場合 ⇒ USB と UART1 を ✔ する。 |
| 2  | FO-O3 NMEA GxGSV | Base、Rover 共に USB のみを 🖌 する。                                |
| 3  | FO-O4 NMEA GxRMC | Base、Rover 共に USB のみを 🖌 する。                                |

- □1. u-center で衛星の状況や測位状態を確認したい場合は、GxGGA と GxGSV、GxRMC の 各 Message を選択し、出力デバイスに USB を選択(✔) してください。
- □2. 上記以外の NMEA については負荷軽減のため、該当する Message を選択後、「✓」 を外してください。

- □3. RTKLIB の RTKPLOT を使って観測データをプロットしたい場合は、GxGGA と GxRMC の 2 つの Message を選択し、出力デバイスを選択(✔)してください。
- 7.2 RTCM の出力設定

Base の場合は「Message」から以下の RTCM を選択し、出力に使用するデバイスに「UART1」 を選択(✔)してください。 他のデバイス(I2C/UART2/USB/SPI)は「✔」を外してください。

(1) F5-05 RTCM3.3 1005 ⇒ アンテナ位置
 (2) F5-4D RTCM3.3 1077 ⇒ GPS MSM7
 (3) F5-57 RTCM3.3 1087 ⇒ GLONASS MSM7
 (4) F5-61 RTCM3.3 1097 ⇒ Galileo MSM7
 (5) F5-7F RTCM3.3 1127 ⇒ BeiDou MSM7
 (6) F5-E6 RTCM3.3 1230 ⇒ GLONASS コード位相バイアス

RTCMの出力間隔を個別に設定したい場合は「Generation 9 Configuration View」の「Advanced Configuration」で設定してください。

# 8. ナビゲーションの設定 ナビゲーションの条件を設定します。

- ① メニューの「View」から「Configuration View (Ctrl+F9)」を選択します。
- ② 左の設定項目から「NAV5」を選択します。
- ③ 右の設定項目からナビゲーションの条件を設定します。
- ④ 設定が終わったらウィンドウの左下の「Send」をクリックし設定を終えます。

| P COM6 - u-center 20.01 - [Configure - Navig                                                                                                    | ation 5]                                  | X                                     |
|----------------------------------------------------------------------------------------------------|-------------------------------------------|---------------------------------------|
|                                                                                                    |                                           |                                       |
| ·····································                                                                                                    | ▶ <b>-</b> ₩ 4 ₩ ₩ <u>-</u>               | ————————————————————————————————————— |
| FXN (Fix Now Mode)                                                                                                    | UBX - CFG (Config) - NAV5 (Navigation 5)  | 70 s                                  |
| GNSS (GNSS Config)                                                                                                    |                                           |                                       |
| HNR (High Nav Rate)                                                                                                    | Navigation Modes                          |                                       |
| INF (Inf Messages)                                                                                                    | Dynamic Model 0 - Portable                |                                       |
| ITFM (Jamming/Interference Monitor)                                                                                                    | FinMede 2 Arts 20 (20                     |                                       |
| LOGFILTER (Log Settings)                                                                                                    | FIX Mode 3 - Auto 2D73D                   |                                       |
| MSG (Mercager)                                                                                                    | UTC Standard 0 - Automatic 💌              |                                       |
| NAVS (Navigation 5)                                                                                                    | Fixed Altitude 0.00 [m]                   |                                       |
| NAVAS (Navigation Expert 5)                                                                                                    | Enand Altitude Marco Ender                |                                       |
| NMEA (NMEA Protocol)                                                                                                    | Fixed Addude van                          |                                       |
| ODO (Odometer/Low-Speed COG filter)                                                                                                    |                                           |                                       |
| PM (Power Management)                                                                                                    | Navigation Input Filters                  |                                       |
| PM2 (Extended Power Management)                                                                                                    | Min SV Elevation 10 [deg]                 |                                       |
| PMS (Power Management Setup)                                                                                                    | C/N0 Threshold 0 [#SVs]                   |                                       |
| PRT (Ports)                                                                                                    |                                           |                                       |
| PWR (Power)                                                                                                    | U [dbHz]                                  |                                       |
| RATE (Rates)                                                                                                    |                                           |                                       |
| RINV (Remote Inventory)                                                                                                    | Navigation Output Filters                 |                                       |
| RST (Reset)                                                                                                    | DR Timeout 0 [s]                          |                                       |
| RXM (Receiver Manager)                                                                                                    | PDOP Mask 25.0                            |                                       |
| SBAS (SBAS Settings)                                                                                                    |                                           |                                       |
| SLAS (SLAS settings)                                                                                                    | 1DUP Mask25.0                             |                                       |
| SMGR (Sync Manager Config)                                                                                                    | PAcc Mask 100 [m]                         |                                       |
| TMODE (Time Mode)                                                                                                    | P Acc ADR Mask 0 [m]                      |                                       |
| TMODE2 (Time Mode 2)                                                                                                    | T Ass Mask                                |                                       |
| IMODE3 (Time Mode 3)                                                                                                    |                                           |                                       |
| TP (Timepulse)                                                                                                    | Static Hold Threshold 0.00 [m/s]          |                                       |
| TP5 (Timepulse 5)                                                                                                    | Static Hold Exit Dist 0 [m]               |                                       |
| IXSLUT (IX Time Slots)                                                                                                    |                                           |                                       |
| VALDEL (Delete Configuration Item Values)                                                                                                    | DGN55                                     |                                       |
| VALGET (Get Configuration Item Values)                                                                                                    | DGNSS Timeout 60 [s]                      |                                       |
| VALSET (Set Configuration Item Values)                                                                                                    |                                           |                                       |
| Action (action (and a state of the state of the stat |                                           | *                                     |
| 🛅 🗡 🗎 Send 🖓 Poll 🔣 🛍 🛃                                                                                                    |                                           |                                       |
| Ready GO NTRIP client: Not co                                                                                                    | nnected u-blox Generation 9 = COM6 115200 | No file open NMEA 01:14:53 UTC        |

- □1. 「Navigation Modes」には以下を設定してください。
  - ・Rover の場合は「Dynamic Model」で「0 Portable」を選択してください。
  - ・Base の場合は「Dynamic Model」で「2 Stationary」を選択してください。
- □2. 「Navigation Input Filters」には以下を設定してください。
  - ・「Min SV Elevation」に「10以上」の値を設定してください。環境にもよりますが極力 高い仰角の衛星をバランス良く使えるように設定してください。
  - ・デシベル(dbHz)には「30以上」の値を設定してください。環境やアンテナの性能にも よりますが「30dbHz ~ 42dbHz」の範囲で設定するとFix率が高くなります。

- 9. 基準局のアンテナ位置の設定 基準局(Base)のアンテナの位置を設定します。
  - ① メニューの「View」から「Configuration View (Ctrl+F9)」を選択します。
  - ② 左の設定項目から「TMODE3」を選択します。
  - ③ 右の設定項目の「Mode」に「2-Fixed Mode」を設定します。
  - ④ 右の設定項目の「Fixed Position」の「Use Lat/Lon/Alt Position」を「✓」後、アンテナの位置を示す、緯度(Lat)と経度(Long)アンテナ高さ(Alt)を設定します。
  - ⑤ 設定が終わったらウィンドウの左下の「Send」をクリックし設定を終えます。

| OCOM6 - u-center 20.01 - [Configure - Time Mode 3]                                       | 1                             | · · · · · · · · · · · · · · · · · · · |                  |     |                          | 1 <u>911)</u> 8 |          | ×         |
|------------------------------------------------------------------------------------------|-------------------------------|---------------------------------------|------------------|-----|--------------------------|-----------------|----------|-----------|
| <u>File Edit View Player Receiver Tools Windows</u>                                      | ndow <u>H</u> elp             |                                       |                  |     |                          |                 | -        | e x       |
| D 🖬 📽 📲 🗟   X 🖻 💼   😹 🗋                                                                  | A 🖹 🗆 🗖 🗖 🗖                   | • 🖾 • 🔤 • 🕅                           | - 🗖 🚳            |     |                          | 0               |          |           |
| === → →   🦎 🌋 井   : ▲   ●   11 🕨 →                                                       | ••• 4 I I> ••                 |                                       |                  |     | <b>≬</b> н <b>≬</b> w ⊈с | M+ M+           | <b>*</b> | <b>李 </b> |
| PM (Power Management)<br>PM2 (Extended Power Management)<br>PMS (Power Management Setup) | < - CFG (Config) - TMODE3 (Ti | me Mode 3)                            | <u> </u>         |     |                          |                 |          | _         |
| PRT (Ports)                                                                              | Mode                          | 2 - Fixed Mode                        | 1                |     |                          |                 |          |           |
| RATE (Rates)                                                                             | - Survey-In                   |                                       | ,,,,             |     |                          |                 |          |           |
| RINV (Remote Inventory)                                                                  | Minimum Observation Time      | 0                                     | [s]              |     |                          |                 |          |           |
| RST (Reset)                                                                              |                               |                                       | -141             |     |                          |                 |          |           |
| RXM (Receiver Manager)                                                                   | Required Position Accuracy    | 0.0000                                | [m]              |     |                          |                 |          |           |
| SBAS (SBAS Settings)                                                                     | Survey in ends if BOTH conc   | itions are met                        |                  |     |                          |                 |          |           |
| SLAS (SLAS settings)                                                                     |                               |                                       |                  |     |                          |                 |          |           |
| SMGR (Sync Manager Config)                                                               | Fixed Position                |                                       |                  |     |                          |                 |          |           |
| TMODE (Time Mode 2)                                                                      | rixed r usidon                |                                       | frank in         |     |                          |                 |          |           |
| TMODE3 (Time Mode 3)                                                                     | Lat                           | 180.00000000                          | [deg]            |     |                          |                 |          |           |
| TP (Timepulse)                                                                           | Long                          | -0.00000000                           | [deg]            |     |                          |                 |          |           |
| TP5 (Timepulse 5)                                                                        | -                             |                                       |                  |     |                          |                 |          |           |
| TXSLOT (Tx Time Slots)                                                                   | Alt                           | -6378137.0000                         | [m]              |     |                          |                 |          |           |
| USB (Universal Serial Bus)                                                               | Accuracy                      | 0.0000                                |                  |     |                          |                 |          |           |
| VALDEL (Delete Configuration Item Values)                                                | 1.004.307                     | 10.0000                               | [m]              |     |                          |                 |          |           |
| VALGET (Get Configuration Item Values)<br>VALSET (Set Configuration Item Values)         | Use Lat / Lon / Alt Position  | E                                     |                  |     |                          |                 |          | Ų         |
| 🔒 🗙 🖹 Send 🔐 Poll 🕃 👜 🛃 📳                                                                |                               |                                       |                  |     |                          |                 |          |           |
| Ready CONTRIP client: Not connecte                                                       | d u-blox Ger                  | eration 9 = COM6                      | 115200 No file o | pen | NMEA (                   | )2:22:44 L      | пс       | 6         |

- □1. 設定した緯度(Lat)、経度(Long)と計測結果の誤差が大きい場合は、単独測位になり ますので注意してください。
- □2. 座標値に単独測位の平均化した値を用いたい場合は、「1-Survey in」を選択し、最低 観測時間と要求測位精度を設定してください。最低観測時間に 300 秒、要求測位精度 に 5m と設定した場合、300 秒以上観測し、測位精度が 5m 以下に収まった場合に基準 局の座標値として自動設定されます。 要求測位精度を高く(小さく)設定すると、決定されないので注意してください。 単独測位の精度は 5m 程度としてください。
- □3. 移動局 (Rover) として使う場合は、「Mode」で「0-Disabled」を選択してください。

10.データ出力間隔の設定

データの出力間隔を設定します。

- ① メニューの「View」から「Configuration View (Ctrl+F9)」を選択します。
- ② 左の設定項目から「RATE」を選択します。
- ③ 右の設定項目にデータの出力間隔を設定します。
- ④ 設定が終わったらウィンドウの左下の「Send」をクリックし設定を終えます。

| P COM6 - u-center 20.01 - [Configure - Ra          | tes]                                          | <u>100</u> 0               |         |
|----------------------------------------------------|-----------------------------------------------|----------------------------|---------|
| <u>File Edit View Player Receiver</u>              | <u>T</u> ools <u>W</u> indow <u>H</u> elp     |                            | - 8 ×   |
| D 🔲 📽 •   5 🖪   1 🖻 📦                              | 5 🖹 🏦 🏦 🗈 🗉 🗵 🖃 🕶 🖬 🔹 🖬                       |                            | l l     |
| 🐽 + nu +   🏹 🎉 📥   🌰                               | II ▶ - ₩ 4I № № 上                             |                            | i 💩 🕸 🏟 |
| NAV5 (Navigation 5)<br>NAVX5 (Navigation Expert 5) | UBX - CFG (Config) - RATE (Rates)             | IL.                        | 48 s    |
| NMEA (NMEA Protocol)                               | Time Source 1 - GPS time 👻                    |                            |         |
| DDD (Odometer/Low-speed COG filter)                |                                               |                            |         |
| PM (Power Management)                              | Measurement Period [ 1000 [ms]                |                            |         |
| PMS (Power Management Setup)                       | Measurement Frequency 1.00 [Hz]               |                            |         |
| PRT (Ports)                                        | Navination Bate 1 [cvc]                       |                            |         |
| DW/P (Power)                                       |                                               |                            |         |
| RATE (Rates)                                       | Navigation Frequency 1.00 [Hz]                |                            |         |
| RINV (Remote Inventory)                            |                                               |                            |         |
| RST (Reset)                                        |                                               |                            |         |
| RXM (Receiver Manager)                             |                                               |                            |         |
| SBAS (SBAS Settings)                               |                                               |                            |         |
| SLAS (SLAS settings)                               |                                               |                            |         |
| SMGR (Sync Manager Config)                         |                                               |                            |         |
| TMODE (Time Mode)                                  |                                               |                            |         |
| TMODE2 (Time Mode 2)                               |                                               |                            |         |
| TMODE3 (Time Mode 3)                               |                                               |                            |         |
| TP (Timepulse)                                     |                                               |                            |         |
| TP5 (Timepulse 5)                                  |                                               |                            |         |
| TXSLOT (Tx Time Slots)                             |                                               |                            |         |
| USB (Universal Serial Bus)                         |                                               |                            |         |
| VALDEL (Delate Configuration Item Values)          | ×                                             |                            |         |
| Bend Poll 😵 💼                                      |                                               |                            |         |
| Ready CO NTRIP client: No                          | t connected u-blox Generation 9 🐢 COM6 115200 | No file open NMEA 00:02:10 | итс 🧔 / |

□ 以下を設定してください。

「Time Source」で「GPS time」を選択してください。
 「Measurement Period」に出力間隔を設定してください。
 1Hz で出力する場合 ⇒ 1000
 5Hz で出力する場合 ⇒ 200
 10Hz で出力する場合 ⇒ 100

※ Base の場合は、1Hz (1000) での使用を推奨します。

## 11. 設定値の書込み

設定が完了したら F9P に設定値を書込みます。

- ① メニューの「View」から「Configuration View (Ctrl+F9)」を選択します。
- ② 左の設定項目から「CFG」を選択します。
- ③ 右の設定項目の「Save current configuration」を選択します。
- ④ 右の設定項目の「Devices」に表示されている全ての項目を選択します。
- ⑤ 設定が終わったらウィンドウの左下の「Send」をクリックし設定を終えます。

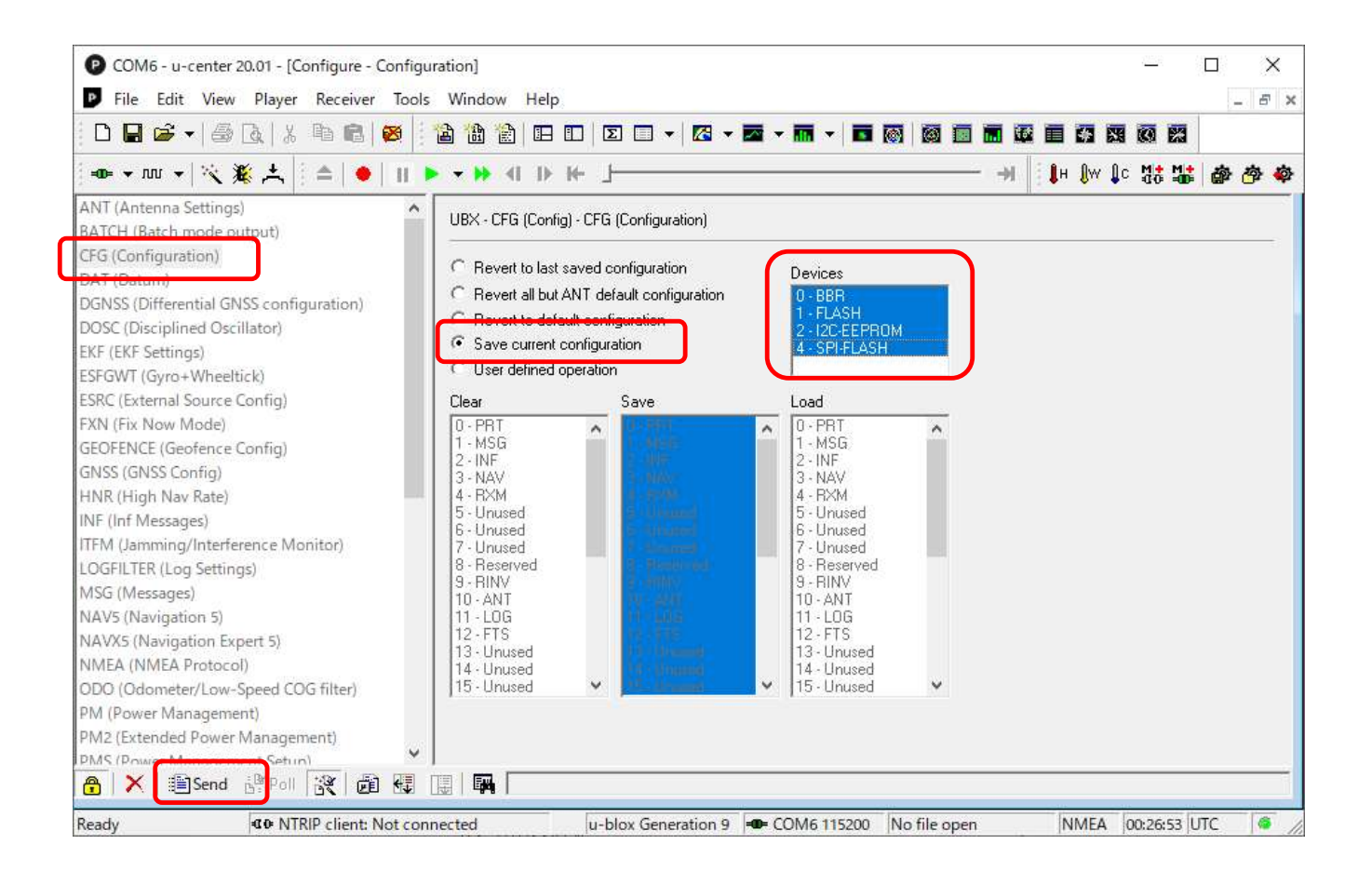

### 12. 使用衛星の設定

使用する衛星と周波数を選択します。

- ① メニューの「View」から「Generation 9 Configuration View」を選択します。
- ② 右の設定項目で使用する衛星の種類と周波数に ✔ を入れてください。
- ③ 設定が終わったら「Layer Selection」で「RAM、BBR、Flash」を「✔」し「Send Configuration」のボタンをクリックしてください。

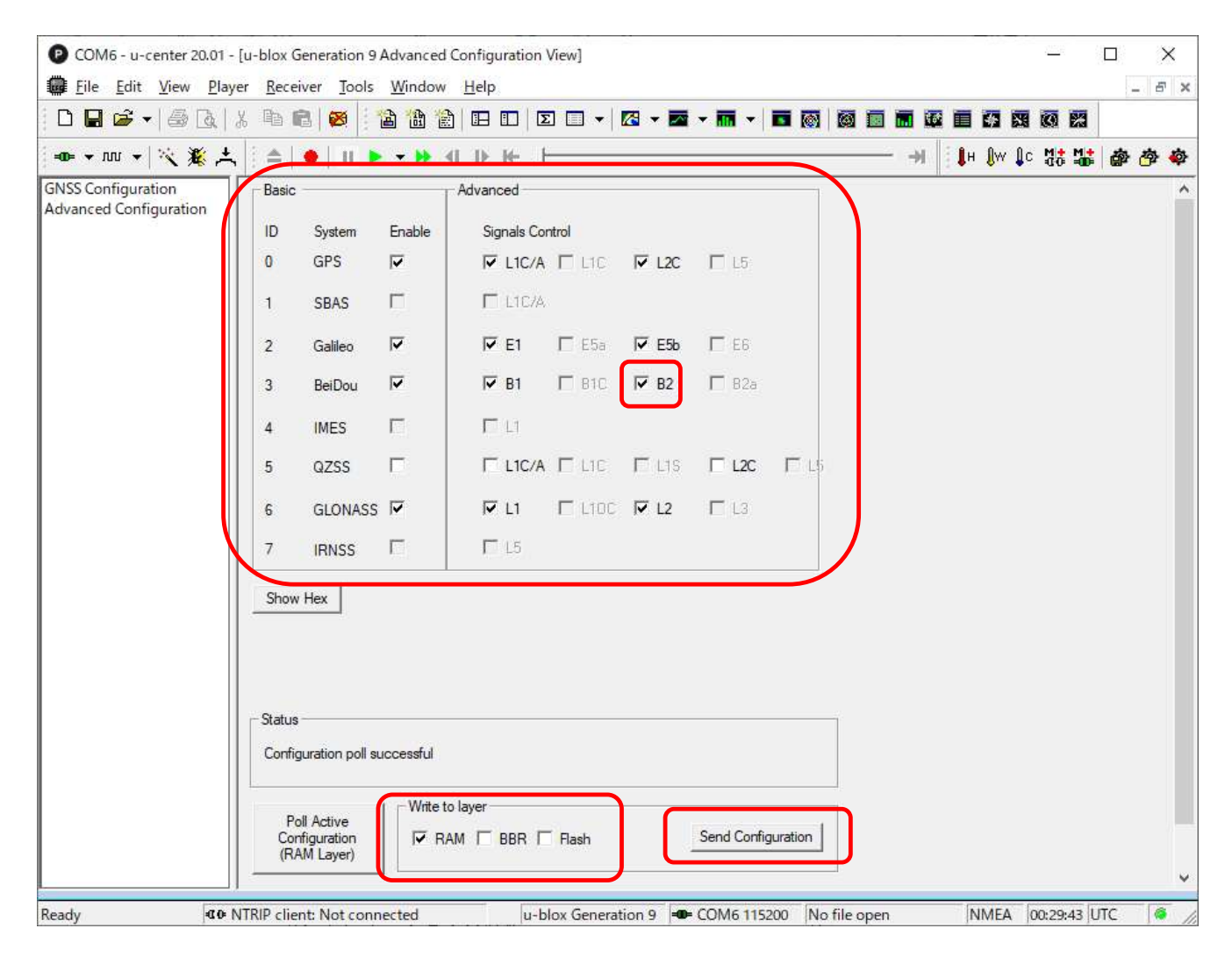

- □1. 使用する衛星は、「GPS、Galileo、BeiDou、GLONASS」を選択してください。「GZSS」を 選択すると Fix しない可能性があります。
- □2. 「BeiDou」の「B2」が設定不可になっている場合は、左の「Advanced Configuration」 をクリックし、「CFG-SIGNAL」の「CFG-SIGNAL-BDS\_B2\_ENA」を選択してください。 次に、「Modify」の「Value」で「1, true」を選択後、設定値を送信してください。 設定が完了すると「BeiDouのB2」が利用可能になります。

# 13. 設定値の保存 メニューの「Receiver」から「Action」を選択し、「Save Config」をクリックして設定値を 保存してください。

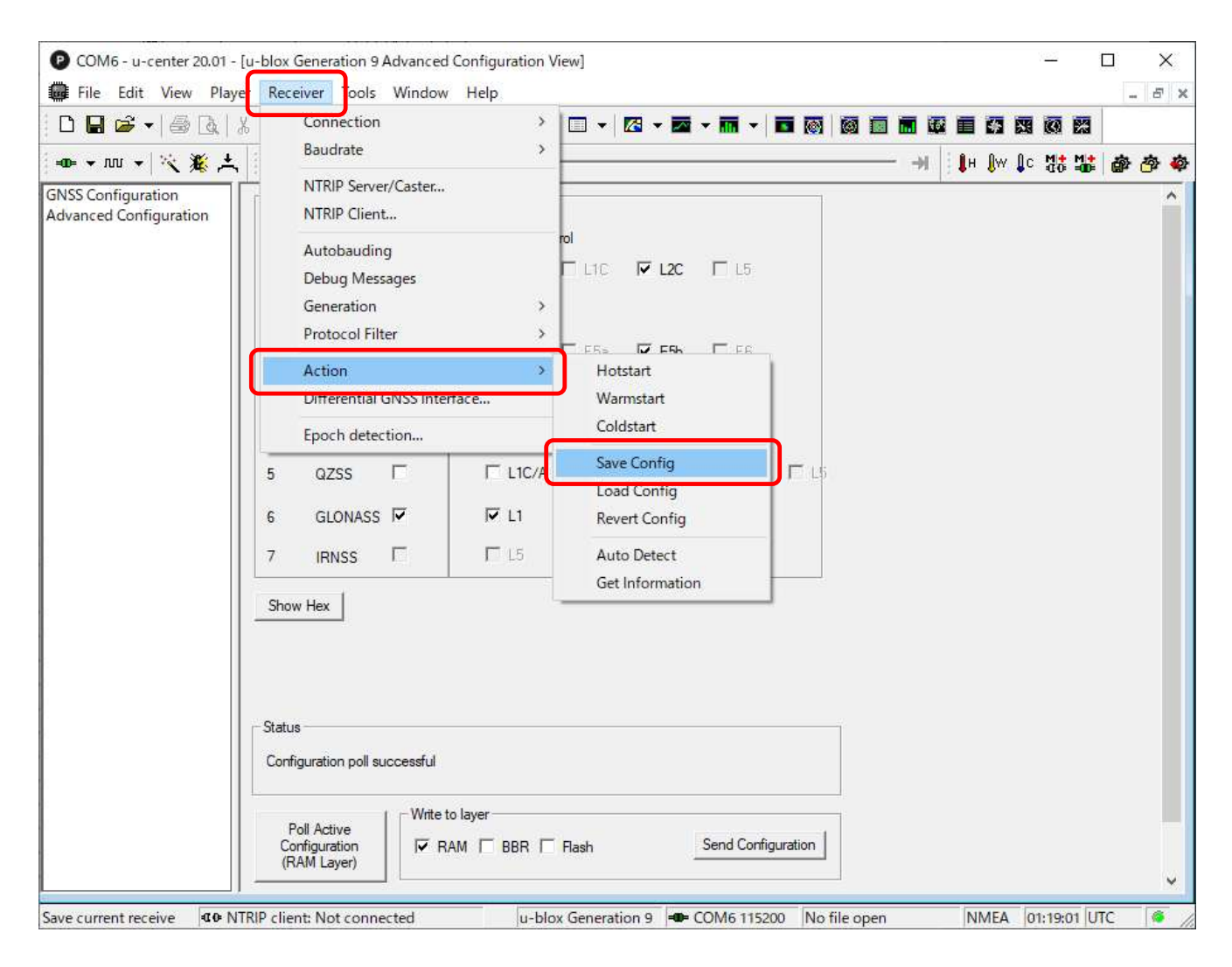

#### |□Ⅱ. RTKLIB-RTKNAVI 向けの設定

以降の説明は、「ZED-F9P GNSS レシーバ」を使って RTKLIB (RTKNAVI) で測位する事を前提として います。設定には u-blox の u-center (19.01 以降)を使います。

- レシーバとパソコンの接続
   レシーバと接続する仮想 COM ポートの選択と、通信速度の設定を行ってください。
   (詳細は「I」の「項番1」を参照)
- F9P の初期化
   F9P を初期の状態に戻す場合に使用してください。(詳細は「I」の「項番2」を参照)
- NMEAの出力停止
   全てのNMEA出力を停止したい場合に使用してください。(詳細は「I」の「項番3」を参照)
- 4. 通信ポートの設定

使用する通信ポート(デバイス)の設定を行います。(設定方法は「I」の「項番4」と同じ) 通信ポート(デバイス)の設定は下表のとおりに設定してください。

| No | デバイス           |                                  |   | 設定内容                     |
|----|----------------|----------------------------------|---|--------------------------|
| 1  | USB            | • Protocol in                    | ⇒ | 0 – UBX                  |
|    |                | <ul> <li>Protocol out</li> </ul> | ⇒ | 0+1 - UBX+NMEA           |
| 2  | UART1          | <ul> <li>Protocol in</li> </ul>  | ⇒ | 0 – UBX                  |
|    |                | <ul> <li>Protocol out</li> </ul> | ⇒ | 0 – UBX                  |
|    |                | • Baudrate                       | ⇒ | 115200 (XPort に設定した値と同じ) |
| 3  | I 2C/UART2/SPI | • Protocol in                    | ⇒ | none                     |
|    |                | <ul> <li>Protocol out</li> </ul> | ⇒ | none                     |

5. メッセージの出力設定

出力するメッセージの選択と出力デバイスの設定を行います。(設定方法は「I」の「項番7」 と同じ)

メッセージの選択とデバイスの選択は下表のとおりに設定してください。

| No | メッセージの選択         | デバイスの選択         |
|----|------------------|-----------------|
| 1  | 01-07 NAV-PVT    | UART1 のみを 🖌 する。 |
| 2  | 01-35 NAV-SAT    | UART1 のみを 🖌 する。 |
| 3  | 02-15 RXM-RAWX   | UART1 のみを 🖌 する。 |
| 4  | 02-13 RXM-SFRBX  | UART1 のみを 🖌 する。 |
| 5  | FO-OO NMEA GxGGA | USB のみを 🖌 する。   |
| 6  | FO-03 NMEA GxGSV | USB のみを 🖌 する。   |
| 7  | FO-04 NMEA GxRMC | USB のみを 🖌 する。   |

- □ 初期状態で幾つかの NMEA に出力が設定されている場合があります。他の NMEA メッセージ を確認し、 ✓ が付いていたら外してください。
- 6. データ出力間隔の設定

データの出力間隔を設定してください。(詳細は「I」の「項番10」を参照)

- 7. 設定値の書込み
   設定が完了したら F9P に設定値を書き込んでください。(詳細は「I」の「項番11」を参照)
- 8. 使用衛星の設定 使用する衛星と周波数を設定してください。(詳細は「I」の「項番12」を参照)
- 9. 設定値の保存

設定した内容を保存してください。(詳細は「I」の「項番13」を参照)

- 1 O. RTKNAVIの設定 設定項目と設定内容は以下のとおりです。設定方法は「設定ガイド NEO-M8T GNSS レシーバ」 の「I. RTKLIB-RTKNAVIの設定 (NEO-M8T 向け)」を参照してください。
  - 10.1 Input Streams の設定 Base と Rover の入力ストリームを設定します。
    - ① メインウィンドウの「I」ボタンをクリックし「Input Streams」を開きます。
    - ② Input Stream の「Rover」と「Base Station」を✔します。
    - ③ Rover と Base Station の Type (動作モード)を設定します。
       ・LAN ケーブルで接続する場合は「TCP Server」または「TCP Client」を選択してください。
       ・USB で接続する場合は「Serial」を選択してください。
    - ④ Type (動作モード) が「TCP Server」の場合は、「Opt」ボタンをクリックし
       ・「TCP Server Options」を開いて使用する Port 番号を設定してください。
    - ⑤ Rover と Base Station の Format に「u-blox」を設定します。
    - ⑥「OK」ボタンをクリックし、設定内容を保存します。

### 10.2 Setting1の設定 使用する GNSS 衛星や測位モード、仰角等を設定します。

- ① メインウィンドウの「Options」ボタンをクリックし「Options」を開きます。
- 2 Options の「Setting1」のタブをクリックします。
- ③ Positioning Mode で「Kinematic」を選択します。
- ④ Frequencies / Filter Type で「L1+L2」を選択します。
- ⑤ Elevation Mask / SNR Mask を設定します。
  - 「Elevation Mask」は上空の視界や衛星の配置状態に応じて適切な仰角を設定 してください。
  - 「SNR Mask」は Rover と Base で共通になるように設定します。通常は 35 から 40 程度の範囲で設定してください。
- ⑥ Excluded Satellites に BeiDouの「CO2」を設定します。
- ⑦ GPS と GLO、Galileo、BeiDou を「✔」します。
- ⑧「OK」ボタンをクリックし、設定内容を保存します。

- 10.3 Setting2の設定
   Fix するための必要な条件を設定します。
  - ① メインウィンドウの「Options」ボタンをクリックし「Options」を開きます。
  - 2 Options の「Setting2」のタブをクリックします。
  - ③ Intger Ambiquity Res (GPS/GL0/BDS) を設定します。
  - ④ Min Ratio to Fix Ambiquityを設定します。
  - ⑤「OK」ボタンをクリックし、設定内容を保存します。
- 10.4 Positionsの設定 Baseの緯度と経度、高さを設定します。
  - ① メインウィンドウの「Options」ボタンをクリックし「Options」を開きます。
  - 2 Options の「Positions」のタブをクリックします。
  - ③ Base Station に「緯度」と「経度」、「高さ」を設定します。
  - ④「OK」ボタンをクリックし、設定内容を保存します。